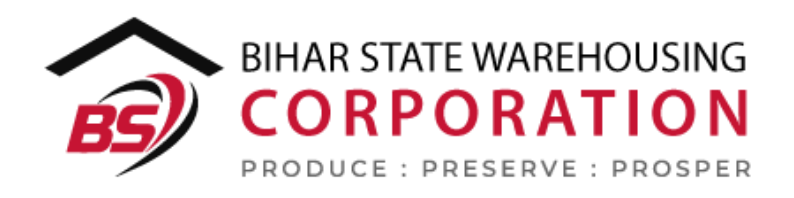

## BSWC e-Bhandaran

# USER MANUAL -GODOWN MANAGEMENT

#### Table of Contents

| ODOWN MANAGEMENT          | GODO |
|---------------------------|------|
| (User – WHM)              | (Us  |
| 1. Godown Master          | 1.   |
| 2. Compartment Master     | 2.   |
| 3. Stack Master           | 3.   |
| 4. Hire godown            | 4.   |
| 5. De-hire godown         | 5.   |
| (User – RM)               | (Us  |
| 1. Hiring Request         | 1.   |
| 2. De-hiring Request      | 2.   |
| Reports & Registers       | Rep  |
| 1. Godown Register Detail | 1.   |

## **GODOWN MANAGEMENT**

## (User – WHM)

Each warehouse has a certain number of godown under it. These godown are divided into compartments that are further divided into stacks. So in order to manage the same, WMS has a module named Godown Management. The user can perform the following actions in this module.

#### 1. Godown Master

A. The godown master screen lets the WHM to manage godown under their warehouse. To reach this screen, the user will follow the below-mentioned steps:

#### Godown Management >> Godown Master

**B.** The system will redirect the user to the Godown list screen where the user can view the godown created thus far.

| NOI | ving 1-6 of 6 item | S.          |             |              |                      |                  |                            |                   |                 |
|-----|--------------------|-------------|-------------|--------------|----------------------|------------------|----------------------------|-------------------|-----------------|
| #   | Warehouse          | Godown Name | Godown Type | Capacity(MT) | Storage Area(sq.mtr) | Used Space in MT | Available Free Space in MT | Godown Owner Type | Action          |
| 1   | BARHI              | 6           | OPEN        | 5191.00      | 2754.70              | 0.00             | 5,191.00                   | OWN               | • /<br>Ē        |
| 2   | BARHI              | 5           | COVERED     | 5800.00      | 3234.20              | 0.00             | 5,800.00                   | OWN               | ⊙ /∕<br>Ē       |
| 3   | BARHI              | 4           | COVERED     | 5800.00      | 3234.20              | 3,859.72         | 1,940.28                   | OWN               | ⊙ ¢<br>Î        |
| 4   | BARHI              | 3           | COVERED     | 5000.01      | 2788.11              | 2,236.92         | 2,763.09                   | OWN               | <i>⊙ ø</i><br>≣ |
| 5   | BARHI              | 2           | COVERED     | 5000.01      | 2788.11              | 3,245.03         | 1,754.98                   | OWN               | 0 /<br>Î        |
| 6   | BARHI              | 1           | COVERED     | 5000.01      | 2788.11              | 2,636.42         | 2,363.59                   | OWN               | @ #             |

- C. The user can perform the following actions
  - **a. View:** Clicking on the 'Eye' icon will display the godown details
  - **b. Edit:** Clicking on the 'Pencil' icon will let the user to edit the godown details
  - **c. Delete:** Clicking on the 'Delete' icon will delete the godown created.
  - **d.** Add new Godown: Clicking on this button will redirect the user to the add new godown screen.

| Region        | Warehouse        | Godown Number         |
|---------------|------------------|-----------------------|
| RO CHANDIGARH | - CHANDIGARH     | - Enter Godown Number |
| Гуре          | Capacity(MT)*    | Storage Area(sq.mtr)* |
| COVERED       | - Enter Capacity | Enter Net Area        |
| Owner Type*   |                  |                       |
| OWN           | -                |                       |

- D. The WHM will enter all the necessary details like:
  - a. Region
  - b. Warehouse
  - c. Godown number
  - d. Type (Covered/Open)
  - e. Capacity (MT)
  - f. Storage Area (sq. mtr)
  - g. Owner Type (Own/Hired/Management)

#### Note: All the fields with '\*' sign are mandatory.

- E. The user can perform the following actions on the screen:
  - a. **Reset:** Clicking on this button will erase all the data.
  - b. **Cancel:** Clicking on this button will cancel the process and redirect the user to the godown list screen.
  - c. Save: Clicking on this button will save the data entered.

#### 2. Compartment Master

A. The compartment master screen lets the WHM to manage compartments under their godown. To reach this screen, the user will follow the belowmentioned steps:

#### Godown Management >> Compartment Master

**B.** The system will redirect the user to the compartment list screen where the user can view the compartments created thus far.

| owi | ing 1-18 of 18 items. |                  |                      |                        |                  |                            |        |
|-----|-----------------------|------------------|----------------------|------------------------|------------------|----------------------------|--------|
| ¥   | Godown                | Compartment Name | Compartment Capacity | Compartment Area sq/mt | Used Space in MT | Available Free Space in MT | Action |
|     |                       |                  |                      |                        |                  |                            |        |
| 1   | 1                     | 1A               | 1666.00              | 930.00                 | 647.08           | 1,018.92                   | 0 🌶    |
| 2   | 1                     | 1B               | 1667.00              | 930.00                 | 879.27           | 787.73                     | 0 /    |
| 3   | 1                     | 1C               | 1667.00              | 930.00                 | 1,110.07         | 556.93                     | 0 🥒    |
| 1   | 2                     | 2A               | 1666.00              | 930.00                 | 1,079.53         | 586.47                     | 0 🧳    |
| 5   | 2                     | 2B               | 1667.00              | 930.00                 | 1,077.90         | 589.10                     | 0 Ø    |
| 6   | 2                     | 2C               | 1667.00              | 930.00                 | 1,087.59         | 579.41                     | •<br>• |
| 7   | 3                     | 3A               | 1666.00              | 884.00                 | 1,110.88         | 555.12                     | 0 🌶    |
| 3   | 3                     | 3В               | 1667.00              | 885.00                 | 741.36           | 925.64                     | 0 🌶    |
| 9   | 3                     | 3C               | 1667.00              | 885.00                 | 384.69           | 1,282.31                   | 0 /    |
| 10  | 4                     | 4A               | 2468.00              | 1281.00                | 1,669.54         | 798.46                     | 0 /    |
| 11  | 4                     | 4B               | 1666.00              | 885.00                 | 1,111.28         | 554.72                     | 0 🥒    |
| 12  | 4                     | 4C               | 1666.00              | 885.00                 | 1,078.89         | 587.11                     | 0 🥒    |
| 3   | 5                     | 5A               | 2468.00              | 1309.69                | 0.00             | 2,468.00                   | 01     |
| 4   | 5                     | 5B               | 1666.00              | 885.00                 | 0.00             | 1,666.00                   | 01     |
| 5   | 5                     | 5C               | 1666.00              | 894.47                 | 0.00             | 1,666.00                   | 01     |
| 6   | 6                     | 6A               | 1000.00              | 557.62                 | 0.00             | 1,000.00                   | 01     |
| 7   | 6                     | 6B               | 942.21               | 500.00                 | 0.00             | 942.21                     | 0 🌶    |
| 8   | 6                     | 6C               | 1177.76              | 625.00                 | 0.00             | 1,177.76                   | 01     |

C. The user can perform the following actions

- **a. View:** Clicking on the 'Eye' icon will display the compartment details
- **b. Edit:** Clicking on the 'Pencil' icon will let the user to edit the compartment details
- **c. Delete:** Clicking on the 'Delete' icon will delete the compartment created.
- **d.** Add new Godown: Clicking on this button will redirect the user to the add new compartment screen.

| Region              | Warehouse Name          | Godown Name    |
|---------------------|-------------------------|----------------|
| RO CHANDIGARH       | - CHANDIGARH            | • 1            |
| Warehouse Type*     | Name                    | Capacity(MT)*  |
| GENERAL WAREHOUSING | Enter Name              | Enter Capacity |
|                     | This Field is Mandatory |                |
|                     | *Valid format: A        |                |
| Area(sq.mtr)*       |                         |                |
| Enter Area          |                         |                |

#### D. The WHM will enter all the necessary details like:

- a. Region
- b. Warehouse Name
- c. Godown name
- d. Warehouse Type (General Warehousing/Dedicated warehousing)
- e. Name
- f. Capacity (MT)
- g. Storage Area (sq. mtr)

#### Note: All the fields with '\*' sign are mandatory.

- E. The user can perform the following actions on the screen:
  - a. **Reset:** Clicking on this button will erase all the data.
  - b. **Cancel:** Clicking on this button will cancel the process and redirect the user to the godown list screen.
  - c. Save: Clicking on this button will save the data entered.

#### 3. Stack Master

A. The compartment master screen lets the WHM to manage stacks under their compartments. To reach this screen, the user will follow the belowmentioned steps:

#### Godown Management >> Stack Master

**B.** The system will redirect the user to the Stack list screen where the user can view the stacks created thus far.

| Showi | ng 1-20 of 196 items. |             |            |             |                |                  |                            |                                                                                                    |
|-------|-----------------------|-------------|------------|-------------|----------------|------------------|----------------------------|----------------------------------------------------------------------------------------------------|
| #     | Godown                | Compartment | Stack Name | Capacity MT | Capacity SQ.MT | Used Space in MT | Available Free Space in MT | Actions                                                                                                    |
|       |                       |             |            |             |                |                  |                            |                                                                                                    |
| 1     | 1                     | 1A          | 1A-1       | 139.00      | (not set)      | 0                | 139                        | • /                                                                                                    |
| 2     | 1                     | 1A          | 1A-2       | 139.00      | 0.00           | 0                | 139                        | • #<br>1                                                                                                    |
| 3     | 1                     | 1A          | 1A-3       | 139.00      | 0.00           | 0                | 139                        | • /                                                                                                    |
| 4     | 1                     | 1A          | 1A-4       | 139.00      | (not set)      | 0                | 139                        | • #<br>1                                                                                                    |
| 5     | 1                     | 1A          | 1A-5       | 139.00      | (not set)      | 0                | 139                        | • /                                                                                                    |
| 6     | 1                     | 1A          | 1A-6       | 139.00      | 0.00           | 0                | 139                        | • 🖋<br>1                                                                                                    |
| 7     | 1                     | 1A          | 1A-7       | 139.00      | (not set)      | 0                | 139                        | <ul><li><i>● ▲</i></li><li><b>1</b></li></ul>                                                                                                    |
| 8     | 1                     | 1A          | 1A-8       | 139.00      | (not set)      | 0                | 139                        | <ul><li>Ø</li><li>∅</li><li>∅</li></ul>                                                                                                    |
| 9     | 1                     | 1A          | 1A-9       | 139.00      | (not set)      | 0                | 139                        | • /                                                                                                    |
| 10    | 1                     | 1A          | 1A-10      | 139.00      | (not set)      | 0                | 139                        | • /                                                                                                    |
| 11    | 1                     | 1A          | 1A-11      | 139.00      | (not set)      | 0                | 139                        | <ul><li></li></ul>                                                                                                    |
| 12    | 1                     | 1A          | 1A-12      | 139.00      | (not set)      | 0                | 139                        | <ul><li></li></ul>                                                                                                    |
| 13    | 1                     | 1B          | 1B-1       | 139.00      | (not set)      | 0                | 139                        | <ul><li></li></ul>                                                                                                    |
| 14    | 1                     | 1B          | 1B-2       | 139.00      | (not set)      | 0                | 139                        | <ul> <li>∅ </li> <li></li> <li></li></ul> |
| 15    | 1                     | 1B          | 1B-3       | 139.00      | (not set)      | 0                | 139                        | <ul><li><i>●</i></li><li><i>●</i></li></ul>                                                                                                    |
| 16    | 1                     | 1B          | 1B-4       | 139.00      | (not set)      | 0                | 139                        | <ul> <li></li></ul>                                                                                                    |
| 17    | 1                     | 1B          | 1B-5       | 139.00      | (not set)      | 0                | 139                        | <ul> <li></li></ul>                                                                                                    |
| 18    | 1                     | 1B          | 1B-6       | 140.00      | 0.56           | 0                | 140                        | • 🖉                                                                                                    |
| 19    | 1                     | 1B          | 1B-7       | 139.00      | (not set)      | 0                | 139                        | <ul> <li></li></ul>                                                                                                    |
| 20    | 1                     | 1B          | 1B-8       | 139.00      | (not set)      | 0                | 139                        | <ul> <li></li></ul>                                                                                                    |
|       |                       |             |            |             |                |                  |                            |                                                                                                    |

- **C.** The user can perform the following actions
  - **a. View:** Clicking on the 'Eye' icon will display the stack details
  - **b. Edit:** Clicking on the 'Pencil' icon will let the user to edit the stack details
  - **c. Delete:** Clicking on the 'Delete' icon will delete the stack created.
  - **d.** Add new Godown: Clicking on this button will redirect the user to the add new stack screen.

|                           |   |                      | DACK |
|---------------------------|---|----------------------|------|
| Warehouse*                |   | Godown               |      |
| BARHI                     | • | Please Select Godown | -    |
| Godown Compartment*       |   | Stack Type           |      |
| Please Select Compartment | ~ | MAIN                 |      |
| Stack Capacity(MT)        |   | Name                 |      |
| Enter Capacity            |   | Enter name           |      |
|                           |   |                      |      |
|                           |   | C Reset              | Save |

- D. The WHM will enter all the necessary details like:
  - a. Warehouse
  - b. Godown
  - c. Godown Compartment
  - d. Stack Type (Main/Part)
  - e. Stack Capacity (MT)
  - f. Name

#### Note: All the fields with '\*' sign are mandatory.

- E. The user can perform the following actions on the screen:
  - a. **Reset:** Clicking on this button will erase all the data.
  - b. **Cancel:** Clicking on this button will cancel the process and redirect the user to the godown list screen.
  - c. Save: Clicking on this button will save the data entered.

#### 4. Hire godown

**A.** A warehouse manager can raise a request for the hiring of a new godown to their respective RO. To create a request, the WHM will open the hire godown screen by clicking on:

#### Godown Management >> Hiring Requested

**B.** The system will redirect the user to a list screen. This will display any godown hiring requests created in the system.

| Hirin              | iring Warehouse Informations |                            |                  |              |               |                  |              |          |        |  |  |  |  |  |
|--------------------|------------------------------|----------------------------|------------------|--------------|---------------|------------------|--------------|----------|--------|--|--|--|--|--|
| Create New Request |                              |                            |                  |              |               |                  |              |          |        |  |  |  |  |  |
| -                  | Dranch Name                  | Owner Hame Address         | Storage Capacity | Minimum Kent | Tinnig type   | Thing Reason     | Created Date | Status   | Action |  |  |  |  |  |
|                    |                              |                            |                  |              | ~             | ~                |              |          |        |  |  |  |  |  |
| 1                  | ASSETC                       | Rohan. plot 43, industrial | 5000.00          | 55000.00     | General Basis | Full Utilization | 2021-07-05   | APPROVED | ۲      |  |  |  |  |  |

**C.** Once here the user can view the request details through 'Eye' icon or can click on the 'Create New Request' button to create a new hiring request.

| Create Hiring Warehouse Information                       | BACK                                                                                              |
|-----------------------------------------------------------|---------------------------------------------------------------------------------------------------|
| Warehouse                                                 | Reason of Hirina*                                                                                 |
| ASSETA ~                                                  | Full Utilization                                                                                  |
| Warehouse Municipal Number*                               | Name & address of owner*                                                                          |
|                                                           |                                                                                                   |
| Dimensions of the Godown Length*                          | Dimensions of the Godown Breadth*                                                                 |
| Length in meters                                          | Breadth in meters                                                                                 |
| Dimensions of the Godown Height Maximum*                  | Dimensions of the Godown Height Minimum*                                                          |
| Height in meters                                          | Height in meters                                                                                  |
| Description Of Floor*                                     | Plinth Height From Road Level*                                                                    |
| Select Description Of Floor 🔹                             | Height in meters                                                                                  |
| Plinth Height From Adjacent Ground*                       | Is Godown is rat and damp proof*                                                                  |
| Height in meters                                          | Select Option ~                                                                                   |
| Are the doors ,window and ventilators in good condition*  | Description Roof*                                                                                 |
| Select Option ~                                           | Select Option ~                                                                                   |
| Age Of Building*                                          | Has the Godown an independent entrance*                                                           |
| Age in years                                              | Select Option 🗸                                                                                   |
| Does the Godown have proper lighting arrangement*         | Is the Godown situated adjacent to any canal/storm water drain and liable to inundation/flooring* |
| Select Option V                                           |                                                                                                   |
| Is Godown situated near factories and dumping ground? *   | Does the Godown need any repairs*                                                                 |
| Select Option ~                                           | Select Option ~                                                                                   |
| Storage Capacity*                                         | What rent has the owner been actually getting for the Godown in the past*                         |
| Capacity in Square Meter                                  | Rent in Indian Rupee                                                                              |
| Minimum rent including tax acceptable to the owner*       | What will be rest element per bag per month on 75 % occupancy*                                    |
| Rent in Indian Rupee                                      | Rent in Indian Rupee                                                                              |
| For What period is Godown available start date for hire?* | For What period is Godown available end date for hire?*                                           |
| Start Date                                                | End Date                                                                                          |
| Rent (Per Month)*                                         | Additional Staff*                                                                                 |
| 0.00                                                      | Select Additional Staff                                                                           |
| Mis. Expenditure*                                         | Insurance Charges*                                                                                |
| 0.00                                                      | 0.00                                                                                              |
| Storage charges at the prevalent rate on 75 % occupancy * | Other Remarks (if any )                                                                           |
| On 75% Occupancy Rent in Indian Rupees                    | If any                                                                                            |
| On 75% Occupancy Rent in Indian Rupees Submit             | If any.                                                                                           |

**D.** The request submitted goes to RM for appropriate action. Once approved,

the WHM will be notified accordingly and can view request status on the list screen.

#### 5. De-hire godown

**A.** A warehouse manager can raise a request for the de-hiring of a hired godown to their respective RO. To create a request, the WHM will open the de-hire godown screen by clicking on:

#### **Godown Management >> De-hiring Requested**

**B.** The system will redirect the user to a list screen. This will display the list of hired godown under the warehouse.

| Hirin | ng Warehouse Information                    | S                |              |               |                  |                        |               |               |        |
|-------|---------------------------------------------|------------------|--------------|---------------|------------------|------------------------|---------------|---------------|--------|
| #     | Owner Name Address                          | Storage Capacity | Minimum Rent | Hiring Type   | Hiring Reason    | Created Date           | Hiring Status | Dehire Status | Action |
|       |                                             |                  |              | ·             | ~                |                        | ~             |               |        |
| 1     | Rohan. plot 43, industrial area, chandigarh | 5000.00          | 55000.00     | General Basis | Full Utilization | 2021-07-05<br>13:04:11 | APPROVED      | NONE          | ¥      |

**C.** The user click on the 'Cart' icon will request for the de-hiring of the godown.

|                           | Warehouse Information in Details |  |  |  |  |  |  |  |
|---------------------------|----------------------------------|--|--|--|--|--|--|--|
| Warehouse Dehiring Reason | Dehiring Remark                  |  |  |  |  |  |  |  |
| Select Option 🗸           | If any                           |  |  |  |  |  |  |  |
| Dehiring Effective Date   | Submit                           |  |  |  |  |  |  |  |
| 05-07-2021                |                                  |  |  |  |  |  |  |  |
|                           |                                  |  |  |  |  |  |  |  |

- **D.** The WHM will enter the required details and submit the de-hiring request to RM.
- **E.** Once de-hired, the WHM will get notified accordingly.

## (User – RM)

#### 1. Hiring Request

A. The RM can view the list of hiring requests raised by a warehouse manager and take appropriate action on the same. To reach this screen, the user will follow the below-mentioned steps:

#### **Godown Management >> Hiring Requests**

**B.** The system will redirect the user to the request list screen where the user can view the requests submitted by WHMs.

| Hiri | ng Warehouse Infor | mations                                     |                  |              |             |                  |                        |            |         |
|------|--------------------|---------------------------------------------|------------------|--------------|-------------|------------------|------------------------|------------|---------|
| Sho  | ving 1.1 of 1 itom |                                             |                  |              |             |                  |                        | Create New | Request |
| #    | Branch Name        | Owner Name Address                          | Storage Capacity | Minimum Rent | Hiring Type | Hiring Reason    | Created Date           | Status     | Action  |
|      |                    |                                             |                  |              | ~           | ~                |                        | ~          |         |
| 1    | ASSETC             | Rohan. plot 43, industrial area, chandigarh | 5000.00          | 55000.00     |             | Full Utilization | 2021-07-05<br>12:44:45 | PENDING    | ۲       |

**C.** The RM can click on the 'eye' icon to view the request details.

| Warehouse                                           | Infor | mation in Details                            | × |
|-----------------------------------------------------|-------|----------------------------------------------|---|
| Washauss                                            |       | Washawa Daasa                                |   |
| ASSETC                                              |       |                                              |   |
| Warehouse Municipal Number                          |       | -<br>Warabouse Owner Name Address            |   |
| abx2345                                             |       | Rohan plot 43 industrial area chandigarh     |   |
| Warabausa Dimonsion of Codown Longht                |       |                                              |   |
|                                                     |       | 100                                          |   |
| Washawa Dimension Of Ordene Unieth Maximum          |       | Werehouse Dimension Of Ondour Unicht Minimum |   |
| 15                                                  |       | 12                                           |   |
| 10                                                  |       | 12                                           |   |
| Warehouse Description Of Floor                      |       | Warehouse Plinght Height From Road           |   |
| "[\"cement\"]"                                      |       | 2                                            |   |
| Warehouse Plinth Height From Adjacent Ground        |       | Warehouse is Rat Damp Proof                  | _ |
| 1                                                   |       | YES                                          | ~ |
| Warehouse Door Window Ventilators Condition is Good |       | Warehouse Roof Description                   |   |
| YES                                                 | ~     | CCI SHEET TILES                              | ~ |
| Warehouse Building Age                              |       | Warehouse Godown Independent Entrance        |   |
| 2                                                   |       | YES                                          | ~ |
| Warehouse Godownn Proper Light Arrangement          |       | Warehouse Situated Adjacent To               |   |
| YES                                                 | ~     | no                                           |   |
| Warehouse Situated Near Factories Dumping Ground    |       | Warehouse Situated Factory Nature Distance   |   |
| NO                                                  | ~     |                                              |   |
| Warehouse Godown Needs Repair                       |       | Warehouse Godown Repair Cost                 |   |
| YES                                                 | ~     | Cost in Indian Rupee                         |   |
| Watabausa Cadawa Banais Cast                        |       | Warahousa Staraga Capacity                   |   |
| Cost in Indian Runee                                |       | 5000                                         |   |
|                                                     |       |                                              |   |
|                                                     |       |                                              |   |
| 30000                                               |       | 55000                                        |   |
| Warehouse Rent Per Bag After Occupancy              |       | Godown Available Start Date                  |   |
| 2000                                                |       | 2021-08-01                                   |   |
| Godown Available End Date                           |       | Warehouse MIS Expenditure                    |   |
| 2022-08-30                                          |       | 5000                                         |   |
| Warehouse Additional Staff                          |       | Warehouse MIS Expenditure                    |   |
| "[\"sio\/supdt\",\"TA\/JR Supdt\"]"                 |       | 2000                                         |   |
| Warehouse Insurance Charges                         |       | Warehouse Rent Prevalent Occupancy           |   |
| 1000                                                |       | 100000                                       |   |
| Remarks                                             |       |                                              |   |
| If any                                              |       |                                              |   |
|                                                     |       |                                              |   |
| Warehouse Request Action                            |       | Warehouse Action Remark                      |   |
| Select Option                                       | ~     |                                              |   |
| Warehouse Hiring Type                               |       |                                              |   |
| Select Option                                       | ~     | dd-mm-yyyy                                   |   |
| Warehouse Billing Cycle                             |       | Warehouse Tariff                             |   |
| Select Option                                       | ~     | Select Option                                | ~ |
| Warehouse Upload file                               |       |                                              |   |
| Choose File No file chosen                          |       |                                              |   |
| Submit                                              |       | Close                                        |   |

- **D.** The RM can enter the data into the following fields to approve/reject the request:
  - a. Warehouse Request Action (Approve/Reject/Forward to CO)
  - **b.** Warehouse Action Remark
  - c. Warehouse Hiring Type (General Basis/Capacity basis)

- d. Date
- e. Warehouse Billing cycle (Monthly/Weekly/Fortnightly)
- **f.** Warehouse tariff (Square meter/Gross Area/Net area)
- g. Warehouse upload file
- **E.** If RM approves/Rejects the file, then the same will be updated to the warehouse manager.
- **F.** If RM forwards the file to CO, then the CO will take approval/rejection action on the same.

#### 2. De-hiring Request

A. The RM can view the list of de-hiring requests raised by a warehouse manager and take appropriate action on the same. To reach this screen, the user will follow the below-mentioned steps:

#### **Godown Management >> De-hiring Requests**

**B.** The system will redirect the user to the request list screen where the user can view the requests submitted by WHMs.

| Hiring Warehouse Informations |                                    |                                             |                  |              |                           |                  |                        |          |             |
|-------------------------------|------------------------------------|---------------------------------------------|------------------|--------------|---------------------------|------------------|------------------------|----------|-------------|
| Shov<br>#                     | ving 1-1 of 1 item.<br>Branch Name | Owner Name Address                          | Storage Capacity | Minimum Rent | Hiring Type Hiring Reason |                  | Created Date           | Status   | Action      |
|                               |                                    |                                             |                  |              | ~                         | ~                |                        | ~        |             |
| 1                             | ASSETC                             | Rohan. plot 43, industrial area, chandigarh | 5000.00          | 55000.00     | General Basis             | Full Utilization | 2021-07-05<br>13:23:05 | APPROVED | ©) <u>=</u> |

**C.** The RM can click on the 'eye' icon to view the request details or click on the 'cart' icon to de-hire the godown.

### **Reports & Registers**

#### 1. Godown Register Detail

A. The warehouse manager can view the godown details through the 'Godown Register Detail' Report. To reach this screen, the user will follow the below-mentioned steps:

**Reports & Registers >> Godown Register >> Godown Register detail** 

| Warehouse *                                                                                                    |                | ~              | Godown Type"<br>All |              |                     |                        |                        |  |  |  |
|----------------------------------------------------------------------------------------------------|----------------|----------------|---------------------|--------------|---------------------|------------------------|------------------------|--|--|--|
| Q Search Download Pdf                                                                                                    |                |                |                     |              |                     |                        |                        |  |  |  |
| Central Warehousing Corporation<br>केंद्रीय भंदारण नियम<br>A courd Ofinia Unaminang<br>Godown Register Detail JF/CD/02<br>RO ASSET:RAILHEAD |                |                |                     |              |                     |                        |                        |  |  |  |
| Sr. No                                                                                                    | Godown No.     | Ownership Type | Shed Type           | Area (Sq.Mt) | Total Capacity (MT) | Utilized capacity (MT) | Utilization Percentage |  |  |  |
| 1                                                                                                    | 1              | OWN            | COVERED             | 2,653.35     | 5,000.00            | 229.31                 | 4.59                   |  |  |  |
| 2<br>Showing 0 to 0 of                                                                                                    | 2<br>0 ontrios | OWN            | COVERED             | 3,184.01     | 6,000.00            | 33.30                  | 0.56                   |  |  |  |

- B. The user will perform search by selecting Godown type to view the specific details.
- C. The user can also download the report in PDF.